# YTVI Leviathan V1.2 (CAN-Bridge)

Schrittweise Anleitung, um das LDO **Leviathan V1.2** Board über die **USB/CAN Bridge** in Betrieb zu nehmen.

#### Leviathan V1.2

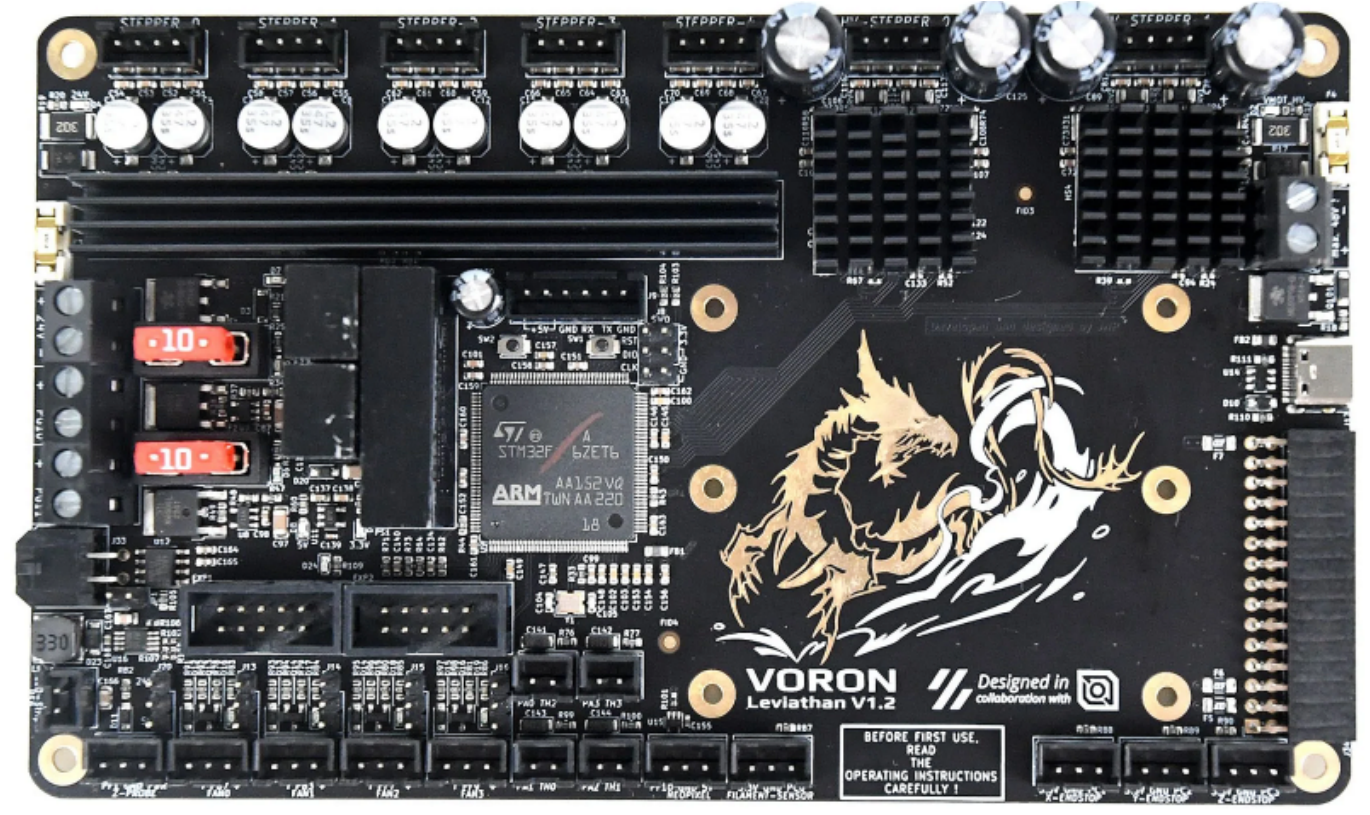

# YouTube Video #86

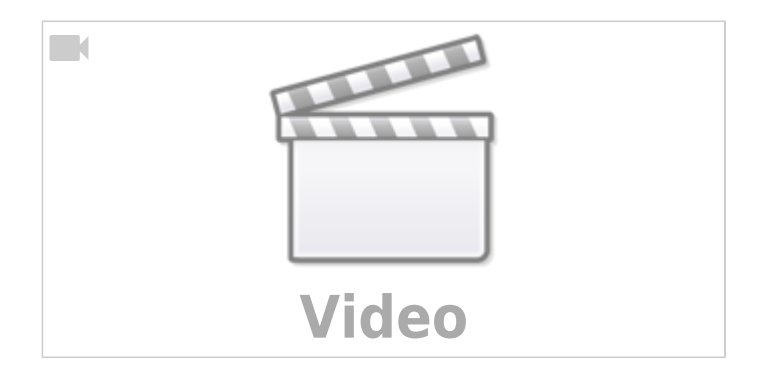

### Hinweise

- SBC bedeutet in der Anleitung Single Board Computer. Also meistens wohl ein Raspberry Pi.
- Es wird davon ausgegangen das auf dem SBC Klipper und MainSail eingerichtet ist.
- Ein Zugang zum SBC über SSH ist notwendig!

- Endlich mal ein Board ohne diesen unnützen SD-Kartenslot
- Kein Molex Stecker für CAN, keine Ersatzsicherungen

### Stromversorgung

- Im Betrieb wird das Board mit 24V versorgt (Anschluss BOARD + 24V -)
- Das Board kann zum initialen Flashen alleine über den USB-C Port versorgt werden. Das Flashen funktioniert natürlich auch, wenn das Board über 24V betrieben wird.
- Es gibt keinen dedizierten Jumper für die 5V Versorgung.
- Für die beiden TMC5160 muss über dem USB-Port extra eine Stromversorgung installiert werden (24-28V).
- Es gibt einen extra Port für die Versorgung des Raspberry Pi. Er liefert 5,06V bei max. 3A somit sollte auch kein "Undervoltage detected" auftreten. Ein Pi 5 wird sich dennoch über die

Stromversorgung beschweren

# Verkabelung

- Stromversorgung über 24V / GND
- CAN Bus über den Molex Stecker (inkl. Strom für das Kopfboard)

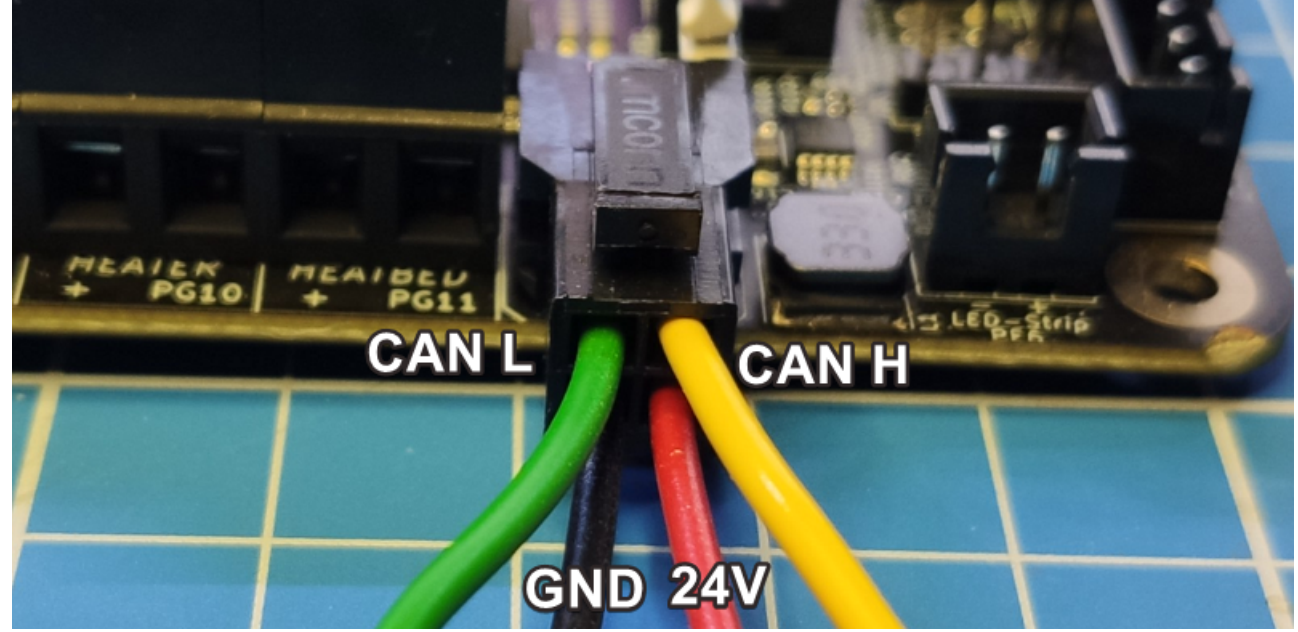

- additiv USB-C Verkabelung zum initialen Flashen von Klipper
- Ein Raspberry Pi kann direkt auf das Board geschraubt werden. Es liegt eine Adapterplatine bei, die über das 6 polige Kabel mit dem Board verbunden wird. Über diesen Anschluss wird der Raspberry Pi mit 5,06V versorgt. Über diesen Anschluss wird auch gleich TX / RX verbunden mit dem Pi. Damit ist ein Betrieb über UART möglich.

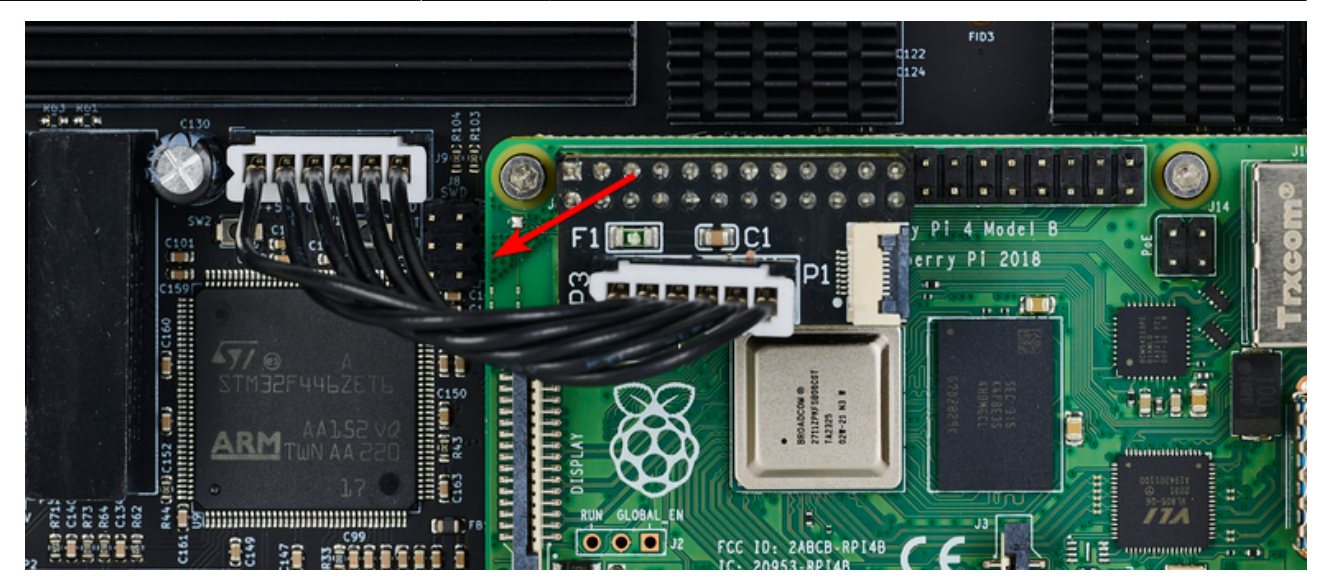

# **CAN Bus Terminierung**

- Wenn das Board der erste oder letzte Busteilnehmer ist, dann muss der  $120\Omega$  Jumper gesetzt werden.

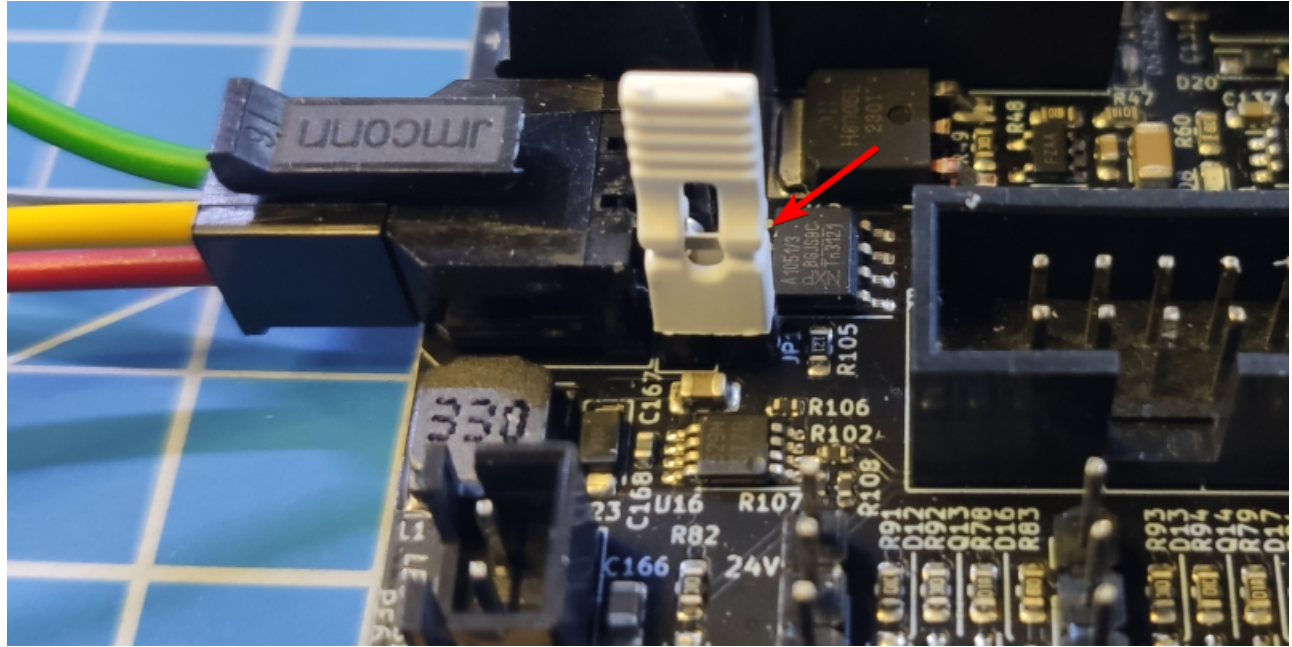

 Wer den CAN Bus überprüfen will, kann im ausgeschalteten Zustand den Buswiderstand mit einem Ohmmeter messen. Es müsste zwischen CAN H und CAN L ca. 60Ω ergeben.
 Vorausgesetzt es ist ein zweiter Busteilnehmer verkabelt und passend terminiert.

# **Bootloader sichern**

Das Board hat bei Auslieferung keinen Bootloader. Es muss nichts gesichert werden. Sollte Katapult als Bootloader vorhanden sein, ist es eh sinnvoll den neu zu kompilieren bei Bedarf.

# Vorgehen Flashen

- Wer sein Board das erste mal mit Klipper einrichtet muss die folgenden Schritte durchgehen:
  - DFU-Modus aktivieren
  - Katapult
  - Port ermitteln
  - Klipper
  - ∘ SBC
- Wer das Board schon nach dieser Anleitung eingerichtet hat kann das Klipper Update so durchführen ...
  - Update

# **DFU Modus**

- Das Board in den DFU Modus bringen
  - dmesg -HW
  - Die Boot Taste (SW2) am Board gedrückt halten und dabei das Board über USB mit dem SBC verbinden

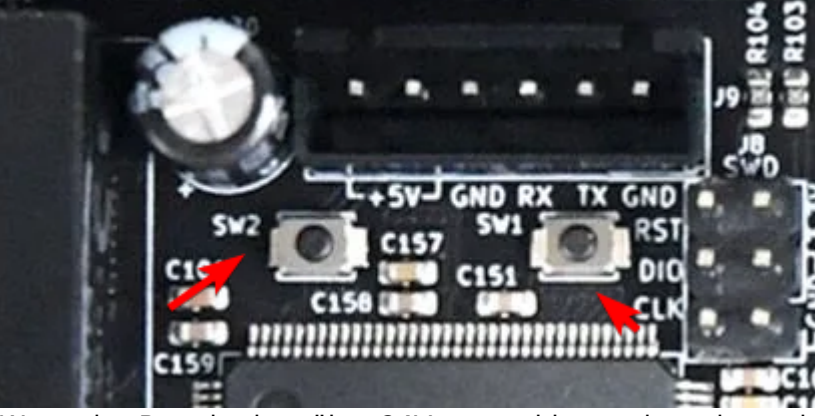

Wenn das Board schon über 24V angeschlossen ist geht auch folgendes **Boot Taste** (SW2) gedrückt halten, **Reset Taste** (SW1) einmal drücken und loslassen, dann die **Boot Taste** (SW2) loslassen.

• Das Board meldet sich mit **Product: DFU in FS Mode** 

```
pi@Pi3Test:/boot $ dmesg -HW
[Jan23 18:39] usb 1-1.4: USB disconnect, device number 20
[ +0.805709] usb 1-1.4: new full-speed USB device number 21 using
dwc_otg
[ +0.141330] usb 1-1.4: New USB device found, idVendor=0483,
idProduct=dfl1, bcdDevice=22.00
[ +0.000038] usb 1-1.4: New USB device strings: Mfr=1, Product=2,
SerialNumber=3
[ +0.000017] usb 1-1.4: Product: STM32 B00TL0ADER
[ +0.000013] usb 1-1.4: Manufacturer: STMicroelectronics
[ +0.000012] usb 1-1.4: SerialNumber: STM32FxSTM32
```

• STRG+C drücken, um die Meldungen zu beenden

# Katapult flashen

#### Hinweis:

Katapult wird über USB (DFU-Mode) eingerichtet!

- Katapult laden wenn noch nicht vorhanden, sonst in den Katapult Ordner wechseln
   [ ! -d "\$HOME/katapult/" ] && cd ~ && git clone
   https://github.com/Arksine/katapult && cd katapult || cd ~/katapult
- make menuconfig

```
Micro-controller Architecture (STMicroelectronics STM32) --->
Processor model (STM32F446) --->
Build Katapult deployment application (Do not build) --->
Clock Reference (12 MHz crystal) --->
Communication interface (USB (on PA11/PA12)) --->
Application start offset (32KiB offset) --->
USB ids --->
() GPIO pins to set on bootloader entry
[*] Support bootloader entry on rapid double click of reset button
[ ] Enable bootloader entry on button (or gpio) state
[*] Enable Status LED
```

```
(PE1) Status LED GPIO Pin
```

```
    Wichtig: Hier wird als Communication interface USB ausgewählt, nicht CAN!
    Sonst ist später kein Update möglich!
```

- Katapult kompilieren
- make -j4
- Katapult flashen (das Board muss im DFU Mode sein !)

```
dfu-util -R -a 0 -s 0x08000000:mass-erase:force -D
```

```
~/katapult/out/katapult.bin
```

• Wichtig ist am Ende File downloaded successfully bei der Ausgabe im Terminal

- Das Board einmal resetten
  - Reset Taste (SW1) drücken
  - $\circ\,$  oder das Board einmal stromlos machen

# Port ermitteln

- Den USB Stecker abziehen
- dmesg HW starten und den USB Stecker wieder anstecken

```
pi@Pi3Test:~/katapult $ dmesg -HW
[Feb 1 11:01] usb 1-1.4: new full-speed USB device number 16 using
dwc_otg
[ +0.147164] usb 1-1.4: New USB device found, idVendor=1d50,
idProduct=6177, bcdDevice= 1.00
[ +0.000039] usb 1-1.4: New USB device strings: Mfr=1, Product=2,
SerialNumber=3
[ +0.000016] usb 1-1.4: Product: stm32f446xx
[ +0.000013] usb 1-1.4: Manufacturer: katapult
```

+0.000011] usb 1-1.4: SerialNumber: 350053000851313133353932 [ +0.005586] cdc acm 1-1.4:1.0: ttyACM0: USB ACM device

- Wir brauchen die Information mit **tty...** also in diesem Fall **ttyACMO**
- STRG+C drücken, um die Meldungen zu beenden

# **Klipper flashen**

[

- cd ~/klipper
- make menuconfig

```
[*] Enable extra low-level configuration options
      Micro-controller Architecture (STMicroelectronics STM32)
      Processor model (STM32F446)
                                    - - - >
      Bootloader offset (32KiB bootloader) --->
      Clock Reference (12 MHz crystal) --->
      Communication interface (USB to CAN bus bridge (USB on PA11/PA12))
  - - - >
      CAN bus interface (CAN bus (on PB5/PB6))
                                                 - - - >
      USB ids --->
  (1000000) CAN bus speed
     GPIO pins to set at micro-controller startup
  ()

    Klipper kompilieren und flashen (über USB / seriell!)

 make -j4 flash FLASH DEVICE=/dev/ttyACM0
 pi@Pi3Test:~/klipper $ make -j4 flash FLASH DEVICE=/dev/ttyACM1
    Creating symbolic link out/board
    Building out/autoconf.h
    Compiling out/src/sched.o
  . .
    Compiling out/src/stm32/hard pwm.o
    Preprocessing out/src/generic/armcm link.ld
    Building out/compile time request.o
 Version: v0.12.0-102-g9f41f53c
    Linking out/klipper.elf
    Creating hex file out/klipper.bin
    Flashing out/klipper.bin to /dev/ttyACM0
 Entering bootloader on /dev/ttyACM0
 Device reconnect on
 /sys/devices/platform/soc/3f980000.usb/usb1/1-1/1-1.4/1-1.4:1.0
  /usr/bin/python3 lib/canboot/flash can.py -d /dev/serial/by-
 path/platform-3f980000.usb-usb-0:1.4:1.0 -f out/klipper.bin
 Attempting to connect to bootloader
 CanBoot Connected
 Protocol Version: 1.0.0
 Block Size: 64 bytes
 Application Start: 0x8008000
```

Verification Complete: SHA = 14F85E3BBD86FCBA99F270F03AD3FC60DDCE8F71
CAN Flash Success

### SBC

Interface einrichten
 Achtung : die Bitrate von 1000000 muss auch in der Board Firmware eingestellt werden! sudo nano /etc/network/interfaces.d/can0
 folgendes eintragen, speichern und mit STRG + x, dann Y, dann Enter beenden

```
allow-hotplug can0
iface can0 can static
bitrate 1000000
up ifconfig $IFACE txqueuelen 1024
```

- Testen mit ip a can0: <NOARP,UP,LOWER\_UP,ECHO> mtu 16 qdisc pfifo\_fast state UP group default qlen 1024
- Sollte das Interface auf DOWN stehen hilft meist ein sudo systemctl restart networking.service oder ein sudo ip link set can0 up type can bitrate 1000000

# **Can Query**

#### Hinweis

Die folgenden Schritte setzen natürlich voraus, das der CAN Bus korrekt im Vorfeld eingerichtet wurde!

Wenn das Board über CAN verbunden ist, dann kann man mit den folgenden Schritten prüfen, ob Katapult geflasht wurde:

- Klipper Dienst stoppen sudo systemctl stop klipper.service
- ~/klippy-env/bin/python ~/klipper/scripts/canbus\_query.py can0 Wenn ein Board gefunden wird, dann sollte folgende Ausgabe erscheinen:

pi@Pi3Test:~/klipper \$ ~/klippy-env/bin/python

```
~/klipper/scripts/canbus_query.py can0
Found canbus_uuid=3c98a1ec0529, Application: Klipper
Total 1 uuids found
```

- Die UUID (canbus\_uuid=3c98a1ec0529) notieren !
- Wird bei diesem Schritt kein Board gefunden, hilft oft ein Reset am Board (entweder über Reset Taster oder 1x Strom weg und wieder dran)

### kurzer Test

Ob das Board korrekt mit Klipper läuft, lässt sich mit folgendem Befehl schnell testen: ~/klippy-env/bin/python ~/klipper/klippy/console.py -c can0 3c98a1ec0529

Der Pfad am Ende muss natürlich mit dem übereinstimmen, was ihr im vorherigen Schritt ermittelt habt!

Wenn ihr ein **connected** am Anfang des Textes seht, ist das Board richtig geflasht.

| ======================================                                    |
|---------------------------------------------------------------------------|
| INF0:root:Starting CAN connect                                            |
| INF0:can.interfaces.socketcan.socketcan:Created a socket                  |
| Loaded 114 commands (v0.12.0-61-gb50d6669 / gcc: (15:8-2019-q3-1+b1) 8.3  |
| MCU config: ADC_MAX=4095 BUS_PINS_i2c1_PA9_PA10=PA9,PA10 BUS_PINS_i2c1_P  |
| 14 BUS_PINS_i2c3_PB3_PB4=PB3,PB4 BUS_PINS_spi1=PA6,PA7,PA5 BUS_PINS_spi1  |
| NCY=1000000 CLOCK_FREQ=64000000 MCU=stm32g01xx PWM_MAX=255 RECEIVE_WINDO  |
| WARNING:root:got {'oid': 6, 'next_clock': 515819151, 'value': 31272, '#na |
| ======================================                                    |
| 001.393: analog_in_state                                                  |

# Konfiguration

- cd ~/printer\_data/config
- Beispiel Konfiguration Voron 2 wget https://raw.githubusercontent.com/MotorDynamicsLab/Leviathan/master/Klip

```
per_config/voron2_leviathan_v1.2.cfg -0 printer.cfg
```

Beispiel Konfiguration Trident

```
wget
https://raw.githubusercontent.com/MotorDynamicsLab/Leviathan/master/Klip
per_config/trident_leviathan_v1.2.cfg -0 printer.cfg
```

nano ~/printer\_data/config/printer.cfg

[mcu]
canbus\_uuid: 3c98a1ec0529
#restart\_method: command

- Die Zeile mit serial löschen oder auskommentieren
- Die Zeile mit restart\_method löschen oder auskommentieren
- Die Zeile mit canbus\_uuid entsprechend mit der ermittelten UUID von oben anpassen

# **Klipper Update**

- Klipper Dienst stoppen sudo systemctl stop klipper.service
- Alle CAN UUID's ermitteln grep canbus uuid ~/printer data/config/\* -n

9/10

```
pi@Pi3Test:~/klipper $ grep canbus_uuid ~/printer_data/config/* -n
/home/pi/printer data/config/BTT EBB.cfg:10:canbus uuid: 44d860c9632b
/home/pi/printer data/config/printer.cfg:30:canbus uuid: 3c98a1ec0529
```

• Das Leviathan Board per flshtool.py resetten. Welche UUID das Leviathan hat kann man bei mehreren Busteilnehmern leider nicht ohne weitere erkennen. ~/klippy-env/bin/python ~/katapult/scripts/flashtool.py -i can0 -u <LEVIATHAN UUID> -r

```
pi@Pi3Test:~/klipper $ ~/klippy-env/bin/python
~/katapult/scripts/flashtool.py -i can0 -u 3c98a1ec0529 -r
Sending bootloader jump command...
Bootloader request command sent
Flash Success
```

 Den Port ermitteln dmesg |tail -n 10

```
pi@Pi3Test:~/klipper $ dmesg | tail -n 10
[76418.167383] IPv6: ADDRCONF(NETDEV CHANGE): can0: link becomes ready
[76867.446711] usb 1-1.4: USB disconnect, device number 37
[76867.446933] gs usb 1-1.4:1.0 can0: Couldnt shutdown device (err=-19)
[76867.787311] usb 1-1.4: new full-speed USB device number 38 using
dwc otg
[76867.933716] usb 1-1.4: New USB device found, idVendor=1d50,
idProduct=6177, bcdDevice= 1.00
[76867.933741] usb 1-1.4: New USB device strings: Mfr=1, Product=2,
SerialNumber=3
[76867.933749] usb 1-1.4: Product: stm32f446xx
[76867.933755] usb 1-1.4: Manufacturer: katapult
[76867.933761] usb 1-1.4: SerialNumber: 350053000851313133353932
[76867.938929] cdc acm 1-1.4:1.0: ttyACMO: USB ACM device
```

Wie immer brauchen wir die tty... Angabe. In diesem Fall ist is **ttyACMO** wie man in der letzten Zeile sehen kann.

make menuconfig

 $\rightarrow$  Die Einstellungen sind dieselben wie oben unter Klipper flashen angegeben.

- Klipper flashen make -j4 flash FLASH DEVICE=/dev/ttyACM0 Den ermittelten Port halt am Ende ggf. anpassen.
- Klipper starten sudo systemctl start klipper.service

Last update: 2024/02/01 klipper\_faq:flash\_guide:stm32f446:leviathan\_v1.2\_can\_bridge https://drklipper.de/doku.php?id=klipper\_faq:flash\_guide:stm32f446:leviathan\_v1.2\_can\_bridge&rev=1706797324 15:22

- cansniffer can0
- ~/klippy-env/bin/python ~/klipper/scripts/canbus\_query.py can0

### Links

- Github Repo https://github.com/MotorDynamicsLab/Leviathan/tree/master
- LDO Infoseite https://www.ldomotion.com/p/guide/VORON-Leviathan-V12
- Manual https://github.com/MotorDynamicsLab/Leviathan/blob/e4fb6d27322140ee2509b9061d3bbc16aa 7cf56c/Manual/Leviathan V1.2 Manual.pdf
- Schaltplan

https://github.com/MotorDynamicsLab/Leviathan/blob/e4fb6d27322140ee2509b9061d3bbc16aa 7cf56c/Schematic/Leviathan\_V1.2.pdf

 Klipper Konfig Voron :

https://github.com/MotorDynamicsLab/Leviathan/blob/e4fb6d27322140ee2509b9061d3bbc16aa 7cf56c/Klipper\_config/voron2\_leviathan\_v1.2.cfg Trident :

https://github.com/MotorDynamicsLab/Leviathan/blob/e4fb6d27322140ee2509b9061d3bbc16aa 7cf56c/Klipper\_config/trident\_leviathan\_v1.2.cfg

• Bootlader Entry bei Bridge Mode https://github.com/Klipper3d/klipper/blob/master/docs/Bootloader\_Entry.md

From: https://drklipper.de/ - **Dr. Klipper Wiki** 

Permanent link: https://drklipper.de/doku.php?id=klipper\_faq:flash\_guide:stm32f446:leviathan\_v1.2\_can\_bridge&rev=1706797324

Last update: 2024/02/01 15:22

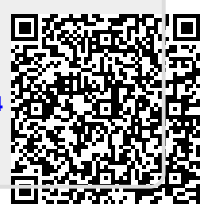